Aktiviranje licence

Nakon nainstaliranja NX12, treba pokrenuti

Licensing Tool ( > verovatno će se javiti greška *Failed to connect to server* > OK ) > Environment Settings > License Server > Edit: <u>28000@splm.vts.su.ac.rs</u> > OK

Treba ponovo pokrenuti

Licensing Tool > Borrowing Settings ..... 3 licence se pojave. Treba izabrati svaki > Borrow > Izabrati datum, do kojeg može da se koristi program > OK > Apply ..... sačekati dok se ne zatvori prozor.